## 給食日誌作成プログラム

## 1. 準備

○各月の献立表をこのファイルと同じフォルダの中にある 献立表 のフォルダに入れる。

## 2. 設定

- 給食日誌の感想を記入する学級名等を入力する
  学級名を入力すると自動的に番号が入る。
- ② 読み込む献立表の月を選択する。
- ③献立表の読み込みボタンをクリックする。
- ④ ファイルを選択する。
- ⑤ 献立表のシートにデータが読み込まれているので確認する。
- ⑥ 給食日誌に移動する。

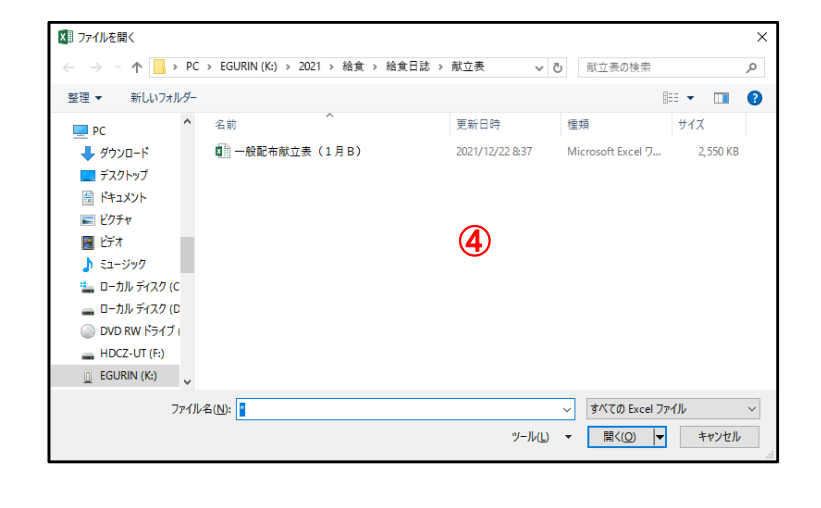

0

|   | A | В    | С  | D                                                      | E |
|---|---|------|----|--------------------------------------------------------|---|
| 1 | 1 | 12   | 水  | ポークカレーライス ごはん<br>牛乳<br>コールスロー<br>みかんゼリー                | 1 |
| 2 | 1 | 13   | 木  | 米粉バン 牛乳<br>春雨スープ<br>スパイシーチキン<br>ほうれんそうのソテー             | 2 |
| 3 | 1 | 14   | 金  | ごはん 牛乳<br>大根のみそ汁<br>ぶりフライ<br>野菜のひじき和え                  | 3 |
| 4 | 1 | 17   | 月  | わかめごはん 牛乳<br>米粉団子のお吸物<br>鶏の照り焼き<br>ゆで干し大根の煮物           | 4 |
| 5 | 1 | 18   | 火  | コッペパン 牛乳<br>米粉と豆乳のシチュー<br>ごまドレッシングサラダ<br>いちごジャム        | 5 |
| 6 | 1 | 19   | 水  | ごはん 牛乳<br>じゃがいものそぼろに<br>小魚のつくだ煮<br>大根とわかめの酢の物          | 6 |
| 7 | 1 | 20   | *  | パーカーハウスパン 牛乳<br>ABCスープ<br>メンチカツ<br>きゅうりの塩もみ<br>一食ケチャップ | 7 |
|   | 1 | 21   | ÷  | ごはん 牛乳<br>豚汁                                           | 8 |
| - |   | 始良日誌 | 設定 | <u> (1)</u>                                            |   |

## 3. 設定

| ţ | 位表               | のデータ 1月       | 12日(:          | 水)             | ~                 | 1月3 | 1日(月)  | 設定        | 5        |     |             |      | 感想    | 記り          | く学績     | 及番号     | 1 2      | 3 4     | 56    |
|---|------------------|---------------|----------------|----------------|-------------------|-----|--------|-----------|----------|-----|-------------|------|-------|-------------|---------|---------|----------|---------|-------|
|   | ▲ ▶ 給食日誌の日付 1月12 |               |                |                | 日(水)曜日~1月19日(水)曜日 |     |        |           |          |     |             |      | (4)   |             |         |         |          |         |       |
|   |                  | 1 #           | 合食             | E I            | 1                 | 誌   |        | 3         | 様式7      |     |             | 給    | 食     |             | B       | 誌       |          |         | 様式7   |
|   | 令;               | 和3年度          | 天              | 検              | 校                 | 長   | 教頭     | 給食主任      | 栄養教諭等    | 令   | 和3年度        | 3    | ₹     | 検           | 校       | 長       | 教頭       | 給食主任    | 栄養教諭等 |
|   | 1                | 月 12 日 水曜     | 日気             | ÉD             |                   |     |        |           |          | 1   | 月 17 日 月    | 曜日   | π,    | Εþ          |         |         |          |         |       |
|   | 献                | ポークカレーライス ごはん |                |                |                   |     |        | 実施人員      |          |     | わかめごはん 牛乳   |      |       |             |         |         | <u> </u> | ₹ 施 人   | 員     |
|   |                  | 牛乳            |                |                |                   |     | 児 重・3  | E促        | <u> </u> | -   | 米粉団子のお吸物    |      |       |             |         | - 児 重・3 | 王徒       | X       |       |
|   | <u>×</u>         | みかんゼリー        |                | - 戦 貝 人<br>計 人 |                   |     | м      | ゆで干し大根の煮物 |          |     |             |      |       | मध्:<br>हो† | <u></u> |         |          |         |       |
|   |                  | (児童・生徒の反応および  | *教師の感教         | 1) 14          | 検                 |     | 食べ物の中  | の異物混入     | 、無・有     |     | (児童・生徒の反応お  | よび教師 | 師の感想) | 掵           | 検       |         | 食べ物の中    | の異物混入   | 、無・有  |
|   | 感                |               |                | 19             | <u>食</u>  <br>  者 |     | 食べ物の中  | の異味・異臭    | 無・有      | 感   |             |      |       | 19          | 貫   者   |         | 食べ物の中    | の異味・異臭  | 無・有   |
|   | 想                |               |                | <b></b>        |                   |     | 香り・色   | 彩 · 形 態   | 良・否      | 想   |             |      |       | 合           |         |         | 香り・色     | 彩 · 形 態 | 良・否   |
|   | ,                |               | <b>(4)</b> 6#1 | 編   『          | 剪刻                | :   | 所<br>感 |           |          | ,0. |             |      | 3年1組  |             | 剪刻      | :       | 所感       |         |       |
|   | 記                | (連絡・文書・会議等)   | <u> </u>       |                |                   |     |        |           |          | 51  | (連絡・文書・会議等) |      |       |             |         |         |          |         |       |
|   | 事                |               |                |                |                   |     |        |           |          | 亊   |             |      |       |             |         |         |          |         |       |
|   |                  | <br>和3年度      | Ŧ              | tŵ             | 校                 | Æ   | 教団     | 給食主任      | 栄養教諭等    | 令   | <br>和3年度    | -    | F     | 捻           | 村       | E       | 教頭       | 給食主任    | 栄養教諭等 |
|   |                  | <br>月 13 日 木曜 |                | 100            |                   |     |        |           |          |     | 月 18 日 火    | 曜日。  |       | 190         |         |         |          |         |       |
|   | ⊢.'              |               |                | E              |                   |     |        |           | <u> </u> |     |             |      | रा    | L El 1      |         |         |          |         | L     |
|   | 44               | 米粉パン 牛乳       |                |                |                   |     |        | 5. 飑 人    | 貝        | 古+  | コッペパン 牛乳    |      |       |             |         |         |          | こ 肥 人   | 貝     |

- ① < ▶ ボタンを押すと日付と内容が更新される。
- ② 登録されている献立表の期間が表示される。
- ③表示されている給食日誌の期間が表示される。
- ④ 感想を記入する日を変更したい場合には感想記入学級番号を変更すると日誌の中の学級が変更される。
- ⑤ 設定のシートに移動する。

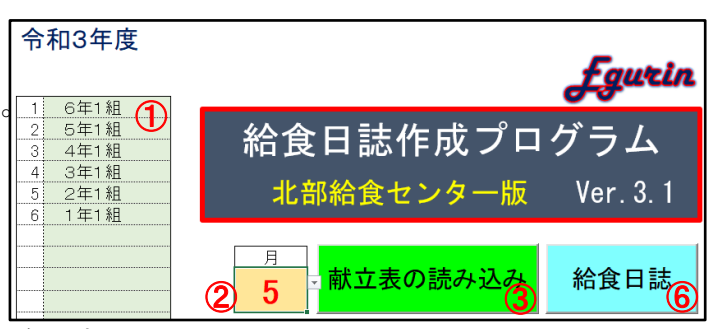